# 新北 OpenID 操作手册

1

## 目錄

| 第- | -章   | 後臺 OpenID 操作教學    | 1  |
|----|------|-------------------|----|
|    | (1). | 後臺開啟 OpenID 登入    | 1  |
|    | (2). | 後臺校務帳號管理及設定       | 4  |
|    | (3). | 前臺使用 OpenID 登入    | 8  |
| 第二 | _章   | 前台系統登入1           | .1 |
|    | (1). | 會員登入和登出如何加進前台1    | .1 |
|    | (2). | 後台做前台會員帳號管理及設定1   | .5 |
| 第三 | 章    | 補充1               | .7 |
|    | (1). | 會員註冊1             | .7 |
|    | (2). | 資訊如何做權限設定1        | .9 |
|    | (3). | OpenID 會員登入權限設定:2 | 21 |

#### 第一章 後臺 OpenID 操作教學

功能說明:因應學校老師都有校務帳號(OpenID)·為了讓老師在後臺登入方便· 因此管理者可在後臺開啟校務帳號登入功能·讓管理者不需要在建立新的帳號給 老師使用·老師也不需要再多申請一組後臺帳號。

(1). 後臺開啟 OpenID 登入

登入後臺:

步驟 A.http://網址/platform→輸入帳號及密碼→輸入驗證碼→登入。

|          |                                       |                              | 關於我們           | 線上客服 |
|----------|---------------------------------------|------------------------------|----------------|------|
|          | DACE                                  |                              |                |      |
|          |                                       | all become simple            |                |      |
|          | 一般帳號登                                 | 乏入                           |                |      |
|          | 請輸入登入帳號和密碼                            |                              | Sec. 3.        |      |
|          | ♀ 帳號                                  |                              |                |      |
|          | · 密碼                                  |                              | -30% C         |      |
|          | ୌ                                     | 3151                         |                |      |
| R. State | SIGN IN                               | 忘記密碼                         | and the second |      |
| (A) Hol  | maVista Inc. 客额信箱: service@tomeet.com | 線上容服: http://web800tomeet.ne | etvip.php      |      |

步驟 B.左側功能列→網站客製設定。

| RPAGE                    |              |                                    |                |                          | 💂 Administrator 👻                          |
|--------------------------|--------------|------------------------------------|----------------|--------------------------|--------------------------------------------|
| 文檔管理                     |              | **                                 |                |                          |                                            |
| ₩ 模組管理                   | >            |                                    |                |                          |                                            |
| 🚴 會員管理                   | > <u>   </u> | 基本資料                               | 軟體功能設定         | 樣式選擇                     |                                            |
| 🖸 頁面管理                   | >            | 上傳LOGO,設定基本資料,建立搜<br>弱引擎優化(SEO)資訊。 | 設定各項軟體功能的開闢選項。 | 挑選適合的網站風格的樣式開始設計和建立你的網站。 | LOGO                                       |
| S. 子網管理                  | >            |                                    |                |                          |                                            |
| 🌣 參數設定                   | >            | 最新修改資訊 最新加入會員                      | 最新日誌           |                          |                                            |
| 🛃 系統管理                   | >            | 會員代號                               | 加入日期           | 操作                       |                                            |
| 🛃 國入匯出                   | >            | 無符合條件的資料                           |                |                          | • 首頁畫面設定 • 預設頁面設定                          |
| 🤤 資源管理                   | >            | 雨冬                                 |                |                          | <ul> <li>自定頁面管理</li> <li>頁首連結設定</li> </ul> |
| 🜇 圖庫管理                   | >            | ~~~                                |                |                          | 會員管理                                       |
| 📮 電子報                    | >            |                                    |                |                          |                                            |
| 📄 網站客制設定                 | >            |                                    |                |                          | 20                                         |
| Powered by<br>Powered by |              |                                    |                |                          | 會員等級 會員詳組                                  |

| RPAGE                         |   | 💂 Administrator 👻       |
|-------------------------------|---|-------------------------|
| ◎ 子綱管理                        | > |                         |
| 🍄 參數設定                        | > |                         |
| 🚣 系統管理                        | > |                         |
| 至 國入匯出                        | > | 學校代碼輸入 後台帳號設定 前台會員設定    |
| 🤤 資源管理                        | > | • 要校代碼和:         填入學校代碼 |
| ■ 圖庫管理                        | > |                         |
| 🖶 電子報                         | > |                         |
| 詞站客制設定                        | ~ |                         |
| 客制参数設定                        |   |                         |
| 後台帳號管理                        |   |                         |
| 前台會員管理                        |   |                         |
| 訊息推播                          |   |                         |
| Powered by<br>HeimaVista Inc. |   |                         |

步驟 C.客製參數設定→學校代碼輸入→填入學校代碼→修改儲存。

步驟 D.後臺帳號設定→後臺帳號認證:【啟用】→授權登入身分別:【教師 or 學生 or 家長 or 志工】→修改儲存。

| RPAGE           |   | •                    | Administrator 👻 |
|-----------------|---|----------------------|-----------------|
| .♥ 子網管理         | > | 篇頁 <b>案制参数</b> 股定 ×  |                 |
| 🌣 參數設定          | , |                      |                 |
| 嚞 系統管理          | > |                      |                 |
| 🕶 匯入匯出          | , | 學校代碼輸入 後台機鼓設定 前台會員設定 |                 |
| 💷 資源管理          | , | 後台帳號認證: ● 敵用 ◎ 不敵用   |                 |
| 💽 圖庫管理          | > | 授權暨入身份別: 図 軟師        |                 |
| 🗐 電子報           | > | □ 家長<br>□ 志工         |                 |
| 📄 網站客制設定        | ~ |                      |                 |
| 客制參數設定          |   |                      |                 |
| 後台帳號管理          |   |                      |                 |
| 前台會員管理          |   |                      |                 |
| 訊息推播            |   |                      |                 |
| HeimaVista Inc. |   |                      |                 |

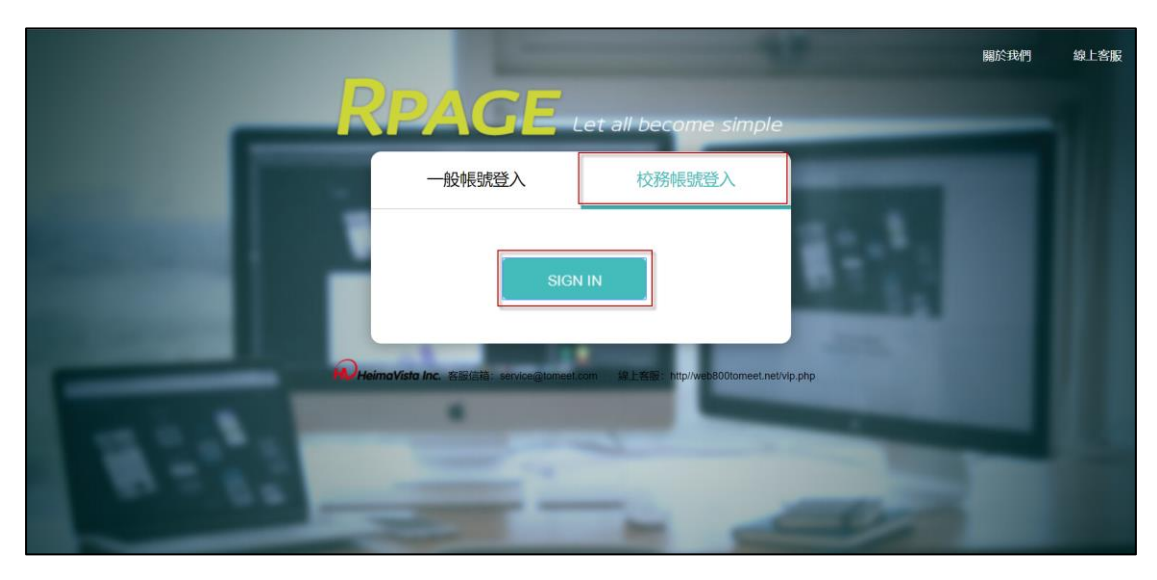

步驟 E.重新登入後臺→右側會顯示〔校務帳號登入〕→登入。

步驟 F.OpenID 登入畫面。

|  | OpenID d |  |
|--|----------|--|
|  | ▲ 0652t  |  |
|  | ● 密碼     |  |
|  | 登入       |  |
|  |          |  |

(2). 後臺校務帳號管理及設定

#### 帳號群組設置:

#### 步驟 A.系統管理→帳號管理→新增資料群組。

| RPAGE           |   |                                   |                           |               |       |       | 💻 Admi     |            |
|-----------------|---|-----------------------------------|---------------------------|---------------|-------|-------|------------|------------|
| ♣ 系統管理          | ~ | 首頁 杨紫管理 ×                         |                           |               |       |       |            |            |
| 系統留言板審核流程       |   | II 新増資料詳組<br>所有資料群組<br>admin(sys) | 所有資料群組<br>(2) 新增帳號 (1) 刑除 | 😴 重新整理        |       |       | 關鍵字        | Q          |
| 審核管理            |   |                                   | □ ↑使用者帳號                  | ↓使用者名稱        | 小資料群組 | 小語言別  | 小最近登入日期    | 操作         |
| 權限管理            |   |                                   | admin                     | Administrator | admin | zh-tw | 2019-09-02 | 4          |
| 转出此解释的          |   |                                   |                           |               |       |       | 總共         | 1筆 , 當前1-1 |
| IP限制設定          |   |                                   |                           |               |       |       |            |            |
| 至 國入國出          | > |                                   |                           |               |       |       |            |            |
| 🤤 資源管理          | > |                                   |                           |               |       |       |            |            |
| 🔜 圖庫管理          | > |                                   |                           |               |       |       |            |            |
| 🚭 電子報           | > |                                   |                           |               |       |       |            |            |
| 📄 網站客制設定        | > |                                   |                           |               |       |       |            |            |
| HeimaVista Inc. |   |                                   |                           |               |       |       |            |            |

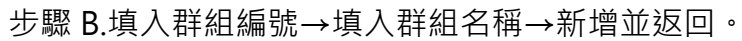

| 新増資料群組                                  |        | ×  |
|-----------------------------------------|--------|----|
| ◆群組編號: OpenID                           |        |    |
| <ul> <li>群組名稱: 校務帳號</li> </ul>          |        |    |
| 資料有效否: <ul><li> <li> 有效 </li></li></ul> | -      |    |
|                                         |        |    |
|                                         |        |    |
|                                         |        |    |
|                                         |        |    |
|                                         |        |    |
|                                         |        |    |
| 資料建立者: 資料建立日期:<br>資料修改者: 資料修改日期:        | 資料群組:  |    |
|                                         | 增並返回新增 | 取消 |

權限類別設置:

步驟 C.系統管理→權限管理→新增權限類別。

| RPAGE                         |     |                                                                                                    |     |                   |    |    |      |       |            | Adminis | trator 🔻 |
|-------------------------------|-----|----------------------------------------------------------------------------------------------------|-----|-------------------|----|----|------|-------|------------|---------|----------|
|                               | ~   | 首頁 横限管理 ×                                                                                                    |     |                   |    |    |      |       |            |         |          |
| 帳號管理                          |     | 💽 新増権限類別 😴 重新整理                                                                                                    | Adm | inistrator(Admin) |    |    |      |       |            |         |          |
| 系統留言板                         |     | ➡ 權限匯出 ₩ ₩< | 顶次  | 程式來描              | 新譜 | 查询 | 修改   | 田山日全  | 批處理        | 使田者     | 群組       |
| 審核流程                          |     | 資料已刪除                                                                                                    | -   |                   |    |    | 1210 | 10000 | Proparties | 0001    | -        |
| 審核管理                          |     | Administrator(系統權限類別,不可編                                                                                                    | 2   | 資訊管理              |    |    |      |       |            |         |          |
| atting1 \$41m                 |     | 判)<br>Bacic Function( 夜体趣即相別 本可                                                                                                    |     | 分類建立              | ۲  | ۲  |      |       |            | Ø       | ۲        |
| TIPRESE                       |     | 编辑)                                                                                                    |     | 資訊建立              | ۲  | ۲  |      |       | ۲          |         | ۲        |
| 中長引党前年金昌                      |     |                                                                                                    |     | 下級分類管理            | ۲  | ۲  |      |       |            |         | ۲        |
| IP限制設定                        |     |                                                                                                    |     | 体速設定              |    |    |      |       |            |         |          |
| 🕶 匯入匯出                        | >   |                                                                                                    | _   | DATENAL           |    |    |      |       |            |         |          |
| · 資源管理                        |     |                                                                                                    |     | 文檔管理              | 1  | •  | •    | •     | •          | •       | •        |
| - PERFERE                     | · · |                                                                                                    | ۲   | 模組管理              |    |    |      |       |            |         |          |
| ■ ■ ■ 庫管理                     | >   |                                                                                                    |     | 公告模組              |    |    |      |       |            |         |          |
| 🕘 電子報                         | >   |                                                                                                    |     | 公告模组              |    |    |      |       |            |         |          |
|                               |     |                                                                                                    |     | veran bitran      |    |    |      |       | -          |         |          |
| Powered by<br>HeimaVista Inc. |     |                                                                                                    |     | 資訊管理              |    | •  | •    | •     | ×          | ×.      |          |

步驟 D.填入類別編號→填入權限說明(中、英都可)→新增並返回。

| 新增權限類別           |                          | × |
|------------------|--------------------------|---|
| 基本資料             |                          |   |
| ◆類別編號:           | Nomal                    |   |
| ◆權限說明:           | Nomal                    |   |
| 備 註:             |                          |   |
| 資料有效否:           | ● 有效 ◎ 無效                |   |
| 資料建立者:<br>資料修改者: | 資料建立日期: 資料群組:<br>資料修改日期: |   |
|                  | 新增並返回新增 取消               |   |

步驟 E.可進行此群組操作權限管理設置。

| RPAGE                         |    |                                 |                  |    |    |    |    | -   | Adminis | trator 👻 |
|-------------------------------|----|---------------------------------|------------------|----|----|----|----|-----|---------|----------|
| 嚞 系統管理                        | ~  | 首頁 權限管理 ×                       |                  |    |    |    |    |     |         |          |
| 帳號管理                          |    | 🗈 新增權限類別 🛛 😴 重新整理               | Nomal(Nomal) 者 🔟 |    |    |    |    |     |         |          |
| 系統留言板                         |    | → 權限匯出                          |                  |    |    |    |    |     |         |          |
| 審核流程                          |    | Nomal                           | 📮 修改 🧲 重新整理      |    |    |    |    |     |         |          |
| 審核管理                          | 11 | Administrator(系統權限類別,不可編<br>輯)  | 項次 程式名稱          | 新増 | 查詢 | 修改 | 刪除 | 批處理 | 使用者     | 群組       |
| 權限管理                          |    | Basic Function(系統權限類別,不可<br>編輯) | 資訊管理             |    |    |    |    |     |         |          |
| 帳號解鎖                          |    | ran en g                        | 分類建立             |    |    |    |    |     |         |          |
| IP限制設定                        |    |                                 | 資訊建立             |    |    |    |    |     |         |          |
| 🕶 匯入匯出                        | >  |                                 | 下級分類管理           |    |    |    |    |     |         |          |
| 📮 資源管理                        | >  |                                 | □ 快速設定           |    |    |    |    |     |         |          |
| 🖬 圖庫管理                        | >  |                                 | □ 文檔管理           |    |    |    |    |     |         |          |
| 🚇 電子報                         | >  |                                 | □ 模組管理           |    |    |    |    |     |         |          |
|                               |    |                                 | □ 公告模組           |    |    |    |    |     |         |          |
| Powered by<br>HeimaVista Inc. |    |                                 | 公告禮相             |    |    | _  | _  |     |         |          |

後臺帳號管理:

步驟 F.網站客製設置→後臺帳號管理→編輯。

| RPAGE  |   |   |               |        |              |           | 💂 Administrator 👻 |
|--------|---|---|---------------|--------|--------------|-----------|-------------------|
| 🧭 子網管理 | > |   | 首頁 後台帳號管理 >   | 3      |              |           |                   |
| 🌣 參數設定 | > | Ш | 前刪除           |        |              |           | 開鍵字 🔍             |
| 🛃 系統管理 | > |   | ● 使用者帳號       | 小使用者名磁 | 小風村誠相        | 18言語 小    | 1)最近登入日期 操作       |
| 至 匯入匯出 | > |   |               |        | 1, 241 (141) | 11 100000 |                   |
| 🤤 資源管理 | > |   | test1234@ntpc | 測試者    | admin        | zh-tw     | 2019-08-20        |
| 🜇 圖庫管理 | > |   |               |        |              |           | 總共1筆,當前1-1        |
| 📮 電子報  | > |   |               |        |              |           |                   |
| 詞站客制設定 | ~ |   |               |        |              |           |                   |
| 客制参數設定 | _ |   |               |        |              |           |                   |
| 後台帳號管理 |   | - |               |        |              |           |                   |
| 前台會員管理 |   |   |               |        |              |           |                   |
| 訊息推播   |   |   |               |        |              |           |                   |
|        |   |   |               |        |              |           |                   |

| 编輯帳號 - test12 | 34@ntpc                   | × |
|---------------|---------------------------|---|
| ★使用者帳號:       | test1234@ntpc             |   |
| ◆使用者名稱:       | 測試者                       |   |
| ◆使用者密碼:       |                           |   |
|               | 弱  中                      |   |
| ★電子郵件:        | test1234@apps.ntpc.edu.tw |   |
| 電話:           |                           |   |
| ▶資料群組:        | admin 🔹                   |   |
| ★語言別:         | 繁體   ▼                    |   |
| ★權限類別:        | Administrator             |   |
| 書面樣式:         | -±±.1991#                 |   |
| 資料建立者:        | 資料建立日期:2019-08-20 資料群組:   |   |
| 資料修改者: admi   | n 資料修改日期:2019-08-20       |   |
|               | 儲存並返回 取消                  |   |

步驟 G.可設置此帳號的資料群組、語言別、權限類別。

## (3). 前臺使用 OpenID 登入

步驟 A.網站客製設定→客製參數設定→前臺會員設定→前臺會員登入連結【複製】。

| RPAGE                                                                                                    | 📮 Administrator 👻 |
|----------------------------------------------------------------------------------------------------|-------------------|
| RPACE         # 31,1692         # 2,16932         # 45,0692         1 45,0692         2 6,6932         2 6,79692         2 7,9692         2 7,9692         2 7,9692         2 7,9692         2 7,9692         2 7,9692         2 7,9692         2 7,9692         2 7,9692         2 7,9692         2 7,9692         2 7,9692         2 7,9692         2 7,9692         2 7,9692         2 7,9692         2 7,9692         2 7,9692         2 7,9692         2 7,9692         2 7,9692         2 7,9692         2 7,9692         2 7,9692         2 7,9692         2 7,9692         2 7,9692         2 7,9692         2 7,9692         2 7,9692         2 7,974         2 7,974         2 7,974         2 7,974         2 7,974         2 7,974         2 7,974         2 7,974         2 7,974         2 7,974         2 | ▲ demisical v →   |
| 前台會員管理                                                                                                    |                   |
| 訊息推播                                                                                                    |                   |
| HV HeimaVista Inc.                                                                                                    |                   |

步驟 B.畫面即會顯示【複製成功】→確認。

| RPAGE  |                  |                                                         |  |
|--------|------------------|---------------------------------------------------------|--|
| S 子綱管理 | >                | 第11日本 1月1日 1日日 1日日 1日日 1日日 1日日 1日日 1日日 1日日 1日           |  |
| ☆ 参数設定 | > <sub>III</sub> |                                                         |  |
|        | >                |                                                         |  |
| 🥶 國入匯出 | >                |                                                         |  |
| 🤤 資源管理 | >                | 前台會員認證: 創業 意志                                           |  |
| ■ 圖庫管理 | >                | 授權登入身份別:                                                |  |
| 🗐 電子報  | >                |                                                         |  |
| 前站客制設定 | ~                | 前台會員證入連結:                                               |  |
| 客制参数設定 |                  | /app/index.php?Mugin=o_ntpcsAction=o_mpc_memberssologin |  |
| 後台帳號管理 |                  |                                                         |  |
| 前台會員管理 |                  |                                                         |  |
| 訊息推播   |                  |                                                         |  |
|        |                  |                                                         |  |

步驟 C.頁面管理→頁首連結設定→新增。

| RPAGE           |               |         |             |                | 💂 Administrator 👻 |
|-----------------|---------------|---------|-------------|----------------|-------------------|
| 🖸 頁面管理          | ✓ 首頁 頁首連結股定 > | •       |             |                |                   |
| 頁面樣式變更          | Ⅲ ● 新增        | 成方八海    |             |                |                   |
| 頁面頭部建立          | 所有頭部連結        | 所有方規    |             |                |                   |
| 頁面底部建立          | 無符合條件的資料      | ●新増     | ↓ 排序 2 重新整理 |                |                   |
| 頁首連結設定          |               | □ ↓連結名稱 | 小新視窗開啟      | 小相關連結          | 操作                |
| 首頁畫面設定          |               | 回首頁     | 否           | /index.php     | 14                |
| 預設頁面設定          |               | □ 網站導覽  | 否           | /p/17-1000.php | 14                |
| 自定頁面管理          |               | 主選項     | 否           |                | 14 es             |
| 形象頁設定           |               |         | -           |                |                   |
| 自定模组外觀          |               | □ …次選項  | 音           |                | 14                |
| 常用様式維護          |               | □ …次選項二 | 否           |                | 14                |
| 5 子網管理          | >             |         |             |                | 總共3筆 , 當前1-3      |
| ☆ 參數設定          | >             |         |             |                |                   |
| HeimaVista Inc. |               |         |             |                |                   |

步驟 D.填入連結名稱→貼上【前臺會員登入連結】至相關連結→出現情況:

【登出顯示】→新增並返回。

| 新增選單項  |                                            |       |       |             | ×     |
|--------|--------------------------------------------|-------|-------|-------------|-------|
| 基本資料   | 重結分類                                       |       |       |             |       |
| ★連結名稱: | 會員登入                                       |       | 使用圖檔: | ◎ 使用 ● 不使用  |       |
| 上級分類:  | [請選擇] ▼                                    |       | 上傳:   | 選擇檔案未選擇任何檔案 |       |
| 相關連結:  | /app/index.php?Plugin=o_ntpc&Action=o_ntpc |       |       |             |       |
| 4      | 該連結若有卜級分類,則相關連結將失效                         | -     |       |             |       |
|        | ( http://) <選擇連結>                          |       |       |             |       |
| 出現情況:  | ◎ 登入顯示 ● 登出顯示 ◎ 不限定                        | ]     |       |             |       |
|        | ○僅在首頁顯示 ○僅在內頁顯示 ○不限定                       |       |       |             |       |
| 新視窗開啟: | ● 新視窗 ● 原頁面                                |       |       |             |       |
| 資料有效否: | ● 有效 ○ 無效                                  |       |       |             |       |
|        |                                            |       |       |             |       |
| 資料建立者: | 資料建立日期:                                    | 資料群組: |       |             | 狀態:正常 |
| 資料修改者: | 資料修改日期:                                    |       |       |             |       |
|        | 新增並返回                                      | 新増    | 取消    |             |       |

步驟 E.至前臺確認是否顯示此連結。

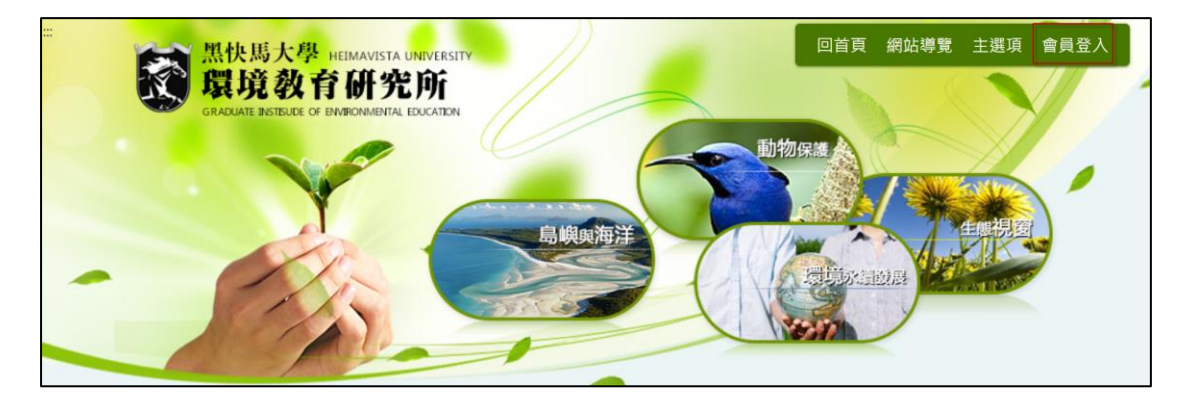

步驟 F.點擊【會員登入】確認是否連結到 OpenID 登入畫面。

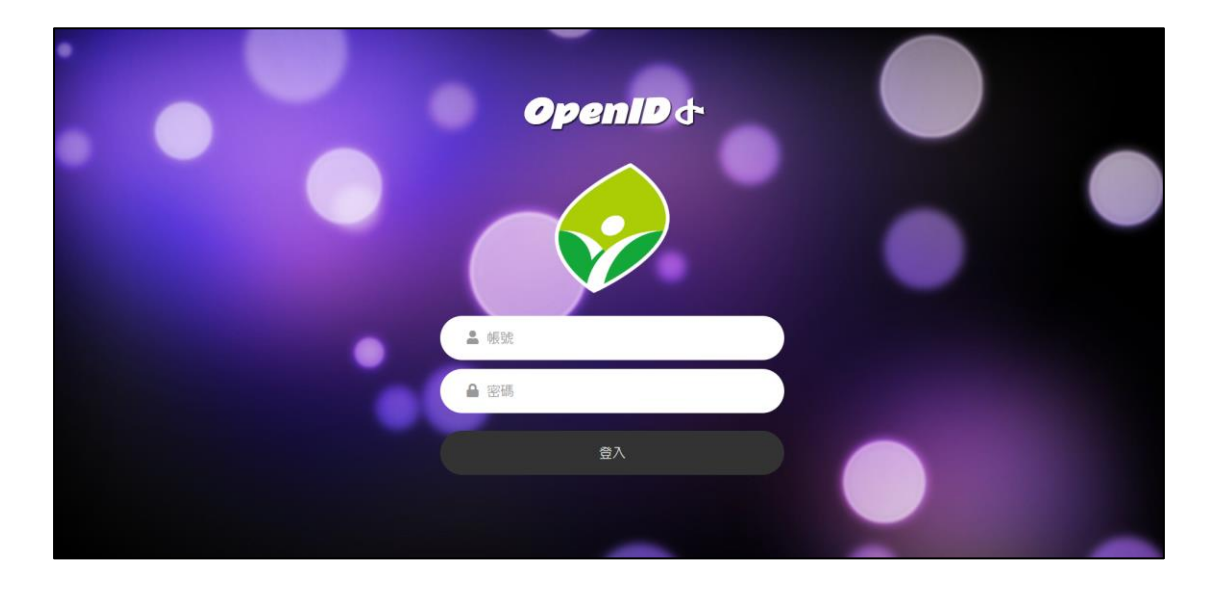

#### 第二章 前台系統登入

功能說明:在前台除了可以使用校務帳號登入,也可以使用系統登入。在系統登入畫面除了可以登入外也可以申請帳號,方便讓使用者去瀏覽網站。

(1). 會員登入和登出如何加進前台

## 會員登入設置:

步驟 A.頁面管理→頁首連結設定→新增。

| RPAGE                         |                    |           |        |                | 💂 Administrator 👻 |
|-------------------------------|--------------------|-----------|--------|----------------|-------------------|
| 🕑 頁面管理 🗸 🗸                    | <b>首頁 頁首連結設定 ×</b> |           |        |                |                   |
| 頁面樣式變更                        | (•) 新增             | 所有公精      |        |                |                   |
| 頁面頭部建立                        | 所有頭部連結             |           |        |                |                   |
| 頁面底部建立                        | 無符合條件的資料           | 「新聞」「開除」  | 1 排序   |                |                   |
| 頁首連結設定                        |                    | □ 小連結名稱   | 小新視窗開啟 | 小相關連結          | 操作                |
| 首頁畫面設定                        |                    | 回首頁       | 否      | /index.php     | 4                 |
| 預設頁面設定                        |                    | □ 網站導覽    | 否      | /p/17-1000.php | 14                |
| 自定頁面管理                        |                    | 主選項       | 否      |                | 🖉 (I)             |
| 形象頁設定                         |                    | - Volater |        |                |                   |
| 自定模组外觀                        |                    | □ …汉进坝    | 留      |                | <b>/</b> 4        |
| 常用樣式維護                        |                    | □ …次選項二   | 否      |                | 14                |
| 分詞管理                          |                    |           |        |                | 總共3筆 , 當前1-3      |
| ☆ 參數設定 >                      |                    |           |        |                |                   |
| Powered by<br>HeimaVista Inc. |                    |           |        |                |                   |

| 新增選單項  |                     |       |       |             | ×     |
|--------|---------------------|-------|-------|-------------|-------|
| 基本資料   | 連結分類                |       |       |             |       |
| ★連結名稱: | 會員登入                |       | 使用圖檔: | ● 使用 ● 不使用  |       |
| 上級分類:  | [請選擇] ▼             |       | 上傳:   | 選擇檔案未選擇任何檔案 |       |
| 相關連結:  |                     |       |       |             |       |
| 1      | 該連結若有下級分類,則相關連結將失效  |       |       |             |       |
|        | ( http://) <選擇連結>   |       |       |             |       |
| 出現情況:  | ◎登入顯示 ◎登出顯示 ◎不限定    |       |       |             |       |
|        | ◎僅在首頁顯示 ◎僅在内頁顯示 ◎不限 | 淀     |       |             |       |
| 新視窗開啟: | ◎ 新視窗 💿 原頁面         |       |       |             |       |
| 資料有效否: | ● 有效 ○ 無效           |       |       |             |       |
| 資料建立者: | 資料建立日期:             | 資料群組: |       |             | 狀態:正常 |
| 資料修改者: | 資料修改日期:             |       |       |             |       |
|        | 新增並返回               | 新増    | 取消    |             |       |

#### 步驟 B.填入連結名稱→點擊【選擇連結】選擇相關連結。

步驟 C.選擇【常用連結】→會員登入頁面。

| 公粕   |          |
|------|----------|
| 刀類   | ▶回首頁     |
| 公告   | ▶ 會員登入頁面 |
| 資訊   | ▶ 會員登出   |
| 常用連結 | ▶ 會員註冊頁面 |
| 自定頁面 | ▶會員帳戶    |
| 表單   | ▶ 系統留言板  |
| 文檔管理 | 網站導覽     |
|      |          |

步驟 D.出現情況:【登出顯示】→新增並返回。

| 新増選單項  |                                                         |       |       |      |         | ×     |
|--------|---------------------------------------------------------|-------|-------|------|---------|-------|
| 基本資料   | 重結分類                                                    |       |       |      |         |       |
| ★連結名稱: | 會員登入                                                    |       | 使用圖檔: | ●使用( | ● 不使用   |       |
| 上級分類:  | [請選擇] ▼                                                 |       | 上傳 :  | 選擇檔案 | 未選擇任何檔案 |       |
| 相關連結:  | /app/index.php?Action=mobilelogin<br>該連結若有下級分類,則相關連結將失效 |       |       |      |         |       |
|        | ( http://) <選擇連結>                                       |       |       |      |         |       |
| 出現情況:  | ◎ 登入顯示 ● 登出顯示 ◎ 不限定                                     |       |       |      |         |       |
|        | ◎僅在首頁顯示 ◎僅在内頁顯示 ◎不限定                                    | 2     |       |      |         |       |
| 新視窗開啟: | ◎ 新視窗 🔍 原頁面                                             |       |       |      |         |       |
| 資料有效否: | ● 有效 ○ 無效                                               |       |       |      |         |       |
| 資料建立者: | 資料建立日期:                                                 | 資料群組: |       |      |         | 狀態:正常 |
| 資料修改者: | 資料修改日期:                                                 |       |       |      |         |       |
|        | 新增並返回                                                   | 新増    | 取消    |      |         |       |

步驟 E.至前臺畫面確認是否顯示此連結。

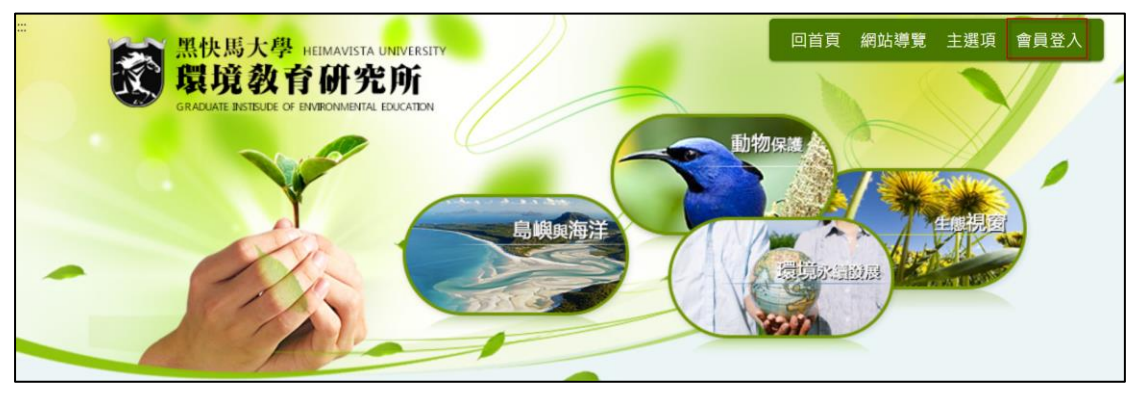

步驟 F.點擊【會員登入】確認是否連結到會員登入畫面。

| 關鍵字 <b>搜尋</b>            | 登入<br>FROM SALEPRODUCT SITE           |
|--------------------------|---------------------------------------|
|                          | 帳號                                    |
| ● 最新洞忌                   | 請輸入帳號                                 |
| ● 系所簡介 >>>               | 密碼                                    |
| ● 師資陣容                   | 請輸入密碼                                 |
| ● 招生入學                   | 驗證碼                                   |
| ● 學術成果                   | · · · · · · · · · · · · · · · · · · · |
| ● 榮譽事項                   | 金人                                    |
| <ul> <li>下載專區</li> </ul> | 忘記密碼                                  |

#### 會員登出設置:

步驟 A. 填入連結名稱→點擊【選擇連結】選擇相關連結。

| 新增選單項  |                      |       |       |             | ×     |
|--------|----------------------|-------|-------|-------------|-------|
| 基本資料   | 重結分類                 |       |       |             |       |
| ★連結名稱: | 會員登出                 |       | 使用圖檔: | ● 使用 ● 不使用  |       |
| 上級分類:  | [請選擇] ▼              | -     | 上傳:   | 選擇檔案未選擇任何檔案 |       |
| 相關連結:  |                      |       |       |             |       |
|        | 該連結若有下級分類,則相關連結將失效   |       |       |             |       |
|        | ( http://) <選擇連結>    |       |       |             |       |
| 出現情況:  | ◎ 登入顯示 ◎ 登出顯示 ◎ 不限定  |       |       |             |       |
|        | ○僅在首頁顯示 ○僅在內頁顯示 ○不限定 |       |       |             |       |
| 新視窗開啟: | ◎ 新視窗 ④ 原頁面          |       |       |             |       |
| 資料有效否: | ● 有效 ○ 無效            |       |       |             |       |
| 資料建立者: | 資料建立日期:              | 資料群組: |       |             | 狀態:正常 |
| 資料修改者: | 資料修改日期:              |       |       |             |       |
|        | 新增並返回                | 新増    | 取消    |             |       |

步驟 B.選擇【常用連結】→會員登出。

| 分類   | ▶回首頁     |
|------|----------|
| 公告   | ▶ 會員登入頁面 |
| 資訊   | ▶ 會員登出   |
| 常用連結 | ▶ 會員註冊頁面 |
| 自定頁面 | ▶ 會員帳戶   |
| 表單   | ▶ 系統留言板  |
| 文檔管理 | ▶網站導覽    |
|      |          |

| 新增選單項  |                                                          |       |       |             | ×     |
|--------|----------------------------------------------------------|-------|-------|-------------|-------|
| 基本資料   | 連結分類                                                     |       |       |             |       |
| ★連結名稱: | 會員登出                                                     | 10    | 使用圖檔: | ○ 使用 ● 不使用  |       |
| 上級分類:  | [請選擇] ▼                                                  |       | 上傳:   | 選擇檔案未選擇任何檔案 |       |
| 相關連結:  | /app/index.php?Action=mobilelogout<br>該連結若有下級分類,則相關連結將失效 |       |       |             |       |
|        | ( http://) <選擇連結>                                        |       |       |             |       |
| 出現情況:  | ● 登入顯示 ○ 登出顯示 ○ 不限定                                      |       |       |             |       |
|        | ◎僅在首頁顯示 ◎僅在內頁顯示 ◎不限定                                     |       |       |             |       |
| 新視窗開啟: | ◎新視窗 ●原頁面                                                |       |       |             |       |
| 資料有效否: | ● 有效 ── 無效                                               |       |       |             |       |
| 資料建立者: | 資料建立日期:                                                  | 資料群組: |       |             | 狀態:正常 |
| 資料修改者: | 資料修改日期:                                                  |       |       |             |       |
|        | 新增並返回                                                    | 新増    | 取消    |             |       |

步驟 C. 出現情況:【登入顯示】→新增並返回。

#### 步驟 D. 至前臺畫面確認是否顯示此連結。

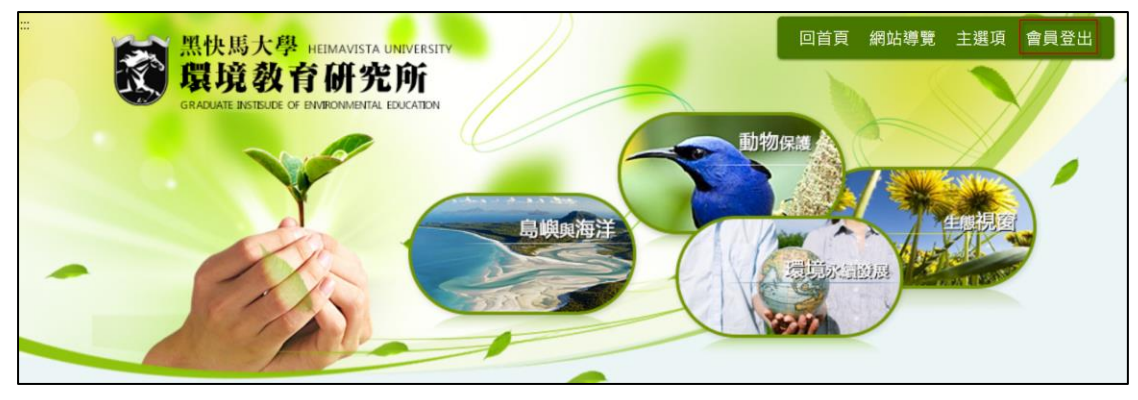

(2). 後台做前台會員帳號管理及設定

步驟 A.會員管理→會員群組→新增會員群組。

| RPAG           | E                        |                        |              |       |           |       |            |       | Administrator 👻 |
|----------------|--------------------------|------------------------|--------------|-------|-----------|-------|------------|-------|-----------------|
| 🚴 會員管理         | ~                        | 首頁 會員群組 ×              |              |       |           |       |            |       |                 |
| 會員等級           |                          | Ⅲ ● 新增會員群組<br>每符合條件的資料 | 所有會員群組       |       |           | 會員代號  | 開鍵字        | 蓟     | 進階搜尋            |
| 留言回覆           |                          | דיאענאדואָז בו עיזאא   | 「こ 有效」 (こ 無文 | 11 刑除 | 書員群組設定▼   | 🔁 重新畫 | 趣          |       |                 |
| 會員解鎖           |                          |                        | □ 小會員代號      | 小會員名稱 | 小會員群組     |       | ↓加入日期      | 小最近登入 | 操作              |
| 🖸 頁面管理         | >                        |                        | heimavista   | 黑快馬   | 一般會員(不屬於任 | 可群組)  | 2019-09-02 |       | 4               |
| 💽 子網管理         | >                        |                        |              |       |           |       |            | 8     | 總共1筆,當前1-1      |
| 🌣 參數設定         | >                        |                        |              |       |           |       |            |       |                 |
| 🛃 系統管理         | >                        |                        |              |       |           |       |            |       |                 |
| 🕶 匯入匯出         | >                        |                        |              |       |           |       |            |       |                 |
| 🔄 資源管理         | >                        |                        |              |       |           |       |            |       |                 |
| 🐷 圖庫管理         | >                        |                        |              |       |           |       |            |       |                 |
| <b>H</b> Heima | Powered by<br>Vista Inc. |                        |              |       |           |       |            |       |                 |

#### 步驟 B.填入會員群組名稱→新增並返回。

| 新增會員群組           |                    | >     | < |
|------------------|--------------------|-------|---|
| 基本資料             |                    |       |   |
| ★會員群組:           | 校外人士               |       |   |
| 群組編號:            |                    |       |   |
| 備 註:             |                    |       |   |
| 資料有效否:           | ● 有效 ○ 無效          |       |   |
| 資料建立者:<br>資料修改者: | 資料建立日期:<br>資料修改日期: | 資料群組: |   |
|                  | 新増並返回              | 新増取消  |   |

步驟 C.進行會員資料編輯。

| RPAGE                    |   |            |                                    |               |            | <b>.</b> | Administrator 👻 |
|--------------------------|---|------------|------------------------------------|---------------|------------|----------|-----------------|
| 🎝 會員管理                   | ¥ | 首頁 會員群組 ×  |                                    |               |            |          |                 |
| 會員等級                     | _ | ● 新増會員群組   | 所有會員群組                             | 會員代號          | 關鍵字        | 直詢       | 進階搜尋            |
| 會員群組留言回覆                 |   | 所有會員群組校外人士 | 有效 無效 前 刪除                         | □ 二、 會員群組設定 ▼ | 整理         |          |                 |
| 會員解鎖                     |   |            | □ 小會員代號 小會員名稱                      | 小會員群組         | ↓加入日期      | 小最近登入    | 操作              |
| 🖸 頁面管理                   | > |            | <ul> <li>heimavista 黑快馬</li> </ul> | 一般會員(不屬於任何群組) | 2019-09-02 |          | 14              |
| ◎ 子網管理                   | , |            |                                    |               |            | 1        | 總共1筆,當前1-1      |
| ☆ 参数設定                   | ` |            |                                    |               |            |          |                 |
| 🕂 系統管理                   | , |            |                                    |               |            |          |                 |
| 至 國入國出                   | , |            |                                    |               |            |          |                 |
| 5 資源管理                   | > |            |                                    |               |            |          |                 |
| 📷 圖庫管理                   | > |            |                                    |               |            |          |                 |
| Pawered by<br>Powered by |   |            |                                    |               |            |          |                 |

## 步驟 D.可調整該會員的等級和群組類別→儲存並返回。

| 編輯會員 - he | eimavista          |       |    |         |              | ×   |
|-----------|--------------------|-------|----|---------|--------------|-----|
| 基本資料      |                    |       |    |         |              |     |
| ★會員帳號:    | heimavista         |       |    | 資料建立日期: | 2019-09-02   |     |
| ◆您的姓名:    | 黑快馬                |       |    | 失效日期:   | 2099-12-31   |     |
| ★電子郵件:    | vip@heimavista.com |       |    | 最近登入:   |              |     |
| 聯絡地址:     |                    |       |    | 資料有效否:  | ● 有效 ○ 無效    |     |
| 郵政編碼:     |                    |       |    | 訂閱電子報:  | ●是 ○否        |     |
| 國家地區:     |                    |       |    | 會員等級:   | 一般會員(不屬於任何等級 | ) 🗸 |
| 出生日期:     |                    |       |    | 會員群組:   | 一般會員(不屬於任何群組 | ) 🔹 |
| 電話號碼:     |                    |       |    |         |              |     |
| 傳真號碼:     |                    |       |    |         |              |     |
| 行動電話:     |                    |       |    |         |              |     |
|           |                    | 儲存並返回 | 取消 |         |              |     |

#### 第三章 補充

#### (1). 會員註冊

前台會員開放註冊設定:

步驟 A.參數設定→軟體功能設定→會員→是否開放前台會員註冊【是】

| RPAGE                 |                                                  | 🤜 Administrator 👻 |
|-----------------------|--------------------------------------------------|-------------------|
| 論訊管理                  |                                                  |                   |
| <b>主 文檔管理</b>         |                                                  |                   |
| ₩模組管理>                | 資訊陳列 按尋 語言 合良 留言板 密碼 西库参数 表望 浮水印 QR Code SMTP 其它 |                   |
| ♣ 會員管理 >              |                                                  |                   |
| ▶ 百面管理 >              |                                                  |                   |
| ◎ 子綱管理 >              |                                                  |                   |
| ✿ 參數設定 ~              |                                                  |                   |
| 基本資料設定                |                                                  |                   |
| <b>4次前4订约前23日</b> 23日 | 是否得定特就為影响格式: ○ 是 ● 否                             |                   |
| 網站管理工具                |                                                  |                   |
| 週訊. <b>圈</b> 性欄位      | カロ入(物的)電気: ◎ 8888                                |                   |
| 横目省構設定                | □填表單: ● 5562 ● 569                               |                   |
| 加速の取扱の定               |                                                  |                   |
| 部件底稿設定                |                                                  |                   |
| 會員登記項目                | ■ <u>34へ回編時</u> 間;                               |                   |
| 會員註冊條款                | 預設會員等級: 請選擇 ▼                                    |                   |
| 推薦分享設定                | 預約會員群組: 調潮/車 ▼                                   |                   |
| 🚠 系统管理 >              | 後台管理員Ģ號號用字符: @ (多個字符購用英文逗號拼接,輸入格式如: @,&,abd)     |                   |
|                       | 前台會員帳號展用字符: (多個字符讓用與文逗號拼題,輸入格式如: @,8,abd)        |                   |

步驟 B.頁面管理→頁首連結設定→新增

| RPAGE                                  |                                       |              |                      |          |                                      | - |            |
|----------------------------------------|---------------------------------------|--------------|----------------------|----------|--------------------------------------|---|------------|
| □ 資訊管理<br>■■ 文檔管理                      | ● ● ● ● ● ● ● ● ● ● ● ● ● ● ● ● ● ● ● | Rima<br>Fita | <sup>車結設定</sup> ×    |          |                                      |   |            |
| ₩相管理>                                  | 所有頭部連結<br>無符合條件的資料                    |              | ## 11 #### III ##### | ☞ 重新整理   |                                      |   |            |
| ♣ 會員管理 >                               |                                       |              | 小連結器職                | 小新視塑開敞   | 小下才目移動這些否                            |   | 操作         |
| 🔀 真面營理 🗸 🗸                             | J                                     |              | 研討會                  | <b>a</b> | /p/412-1000-698.php                  |   | 4          |
| 頁面樣式變更                                 |                                       |              | 回首頁                  | 遊        | /index.php                           |   | 4          |
| 真面頭部建立                                 |                                       |              | 網站導発                 | 否        | /p/17-1000.php                       |   | 4          |
| 東面原部建立                                 |                                       |              | 主選項                  | 否        |                                      |   | 11 - AL    |
| 首頁畫面設定                                 | •                                     |              | 2019年1日              |          |                                      |   |            |
| 預設頁面設定                                 |                                       |              |                      | *        |                                      |   | ~          |
| 白定頁面管理                                 |                                       |              |                      |          |                                      |   | ~          |
| 形象頁設定                                  |                                       |              | ACCOUNT PAGE         |          | /app/index.php?Action=mobilecmhome   |   | ~          |
| 自定模组外觀                                 |                                       |              | 表單下載                 | 香        |                                      |   | A 11       |
| 常用様式維護                                 |                                       |              | 研討會表單                | 香        |                                      |   | 14         |
| ◎ 子綱管理 >                               |                                       |              | 會員登入                 | <b>否</b> | /app/index.php?Action=mobilelogin    |   | 14         |
| *** ################################## |                                       |              | 會員登出                 | <b>a</b> | /app/index.php?Action=mobilelogout   |   | 1          |
| 💑 系統管理 >                               |                                       |              | 會員註冊                 | 杳        | /app/index.php?Action=mobileacctinfo |   | 14         |
| Ⅲ入Ⅲ出 >                                 |                                       |              |                      |          |                                      |   | 總共9筆,當前1-9 |
| Powerd by                              |                                       |              |                      |          |                                      |   |            |

| 少碱℃央八建和石件→和睾蚤患痒建和素度作的健能 | 步驟 | C.填入 | 、連結名稱- | →點擊 | 【選擇連結】 | 選擇相關連結 | • |
|-------------------------|----|------|--------|-----|--------|--------|---|
|-------------------------|----|------|--------|-----|--------|--------|---|

| 新増選單項  |                                    |       | >                 | < |
|--------|------------------------------------|-------|-------------------|---|
| 基本資料   | 重結分類                               |       |                   |   |
| ★連結名稱: |                                    |       |                   |   |
| 上級分類:  | [請選擇] ▼                            |       | 工層・ 選擇備薬 木選捧仕り 備薬 |   |
| 相關連結:  | 該連結若有下級分類,則相關連結將失效                 |       |                   |   |
|        | ( http://) <mark>:選擇連結&gt;</mark>  |       |                   |   |
| 出現情況:  | ◎ 登入顯示 ◎ 登出顯示 ◎ 不限定                |       |                   |   |
|        | ○ 僅在首頁顯示 💿 僅在内頁顯示 💿 不限定            |       |                   |   |
| 新視窗開啟: | ○ 新視窗 💿 原頁面                        |       |                   |   |
| 資料有效否: | <ul> <li>有效</li> <li>無效</li> </ul> |       |                   |   |
| 資料建立者: | 資料建立日期:                            | 資料群組: | : 狀態:正            | 常 |
| 資料修改者: | 資料修改日期:                            |       |                   |   |
|        | 新增並返回                              | 新增    | 取消                |   |

步驟 D.選擇【常用連結】→會員註冊頁面。

| 分類   | ▶ 回首頁    |
|------|----------|
| 公告   | ▶ 會員登入頁面 |
| 資訊   | ▶ 會員登出   |
| 常用連結 | ▶ 會員註冊頁面 |
| 自定頁面 | ▶ 會員帳戶   |
| 表單   | ▶ 系統留言板  |
| 文檔管理 | ▶ 網站導覽   |
|      |          |

步驟 E.出現情況 :【登出顯示】→新增並返回。

| 編輯頁首連結 - 會員註冊                              | ×                |
|--------------------------------------------|------------------|
| 基本資料 連結分類                                  |                  |
| ★連結名稱:                                     | 使用圖檔: 🔘 使用 💿 不使用 |
| 上級分類: [請選擇] ▼                              | 上傳: 選擇檔案 未選擇任何檔案 |
| 相關連結: /app/index.php?Action=mobileacctinfo |                  |
| 該連結若有下級分類,則相關連結將失效                         |                  |
| ( nttp://) <選择連結>                          |                  |
| 出現情況: 💿 登入顯示 💿 登出顯示 💿 不限定                  |                  |
| ○僅在首頁顯示 ○僅在內頁顯示 ○不限定                       |                  |
| 新視窗開啟: 🔘 新視窗 💿 原頁面                         |                  |
| 資料有效否: <ul><li>有效</li><li>無效</li></ul>     |                  |
| 資料建立者: admin 資料建立日期: 2019-09-05            | 資料群組:admin 狀態:正常 |
| 資料修改者: admin 資料修改日期: 2019-09-05            |                  |
| 儲存並返回                                      | 另存 取消            |

步驟 F.至前臺畫面確認是否顯示此連結。

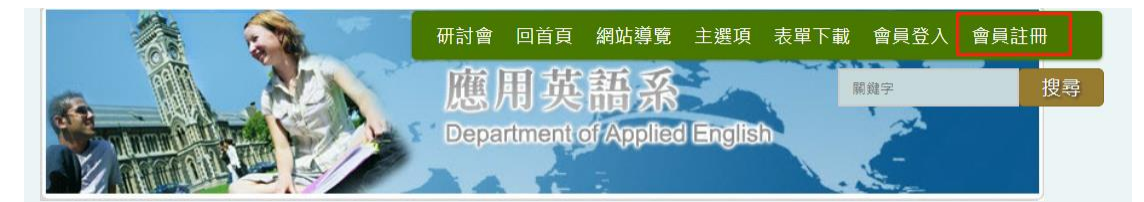

(2). 資訊如何做權限設定

一般會員登入權限設定:

#### 步驟 A.頁面管理→首頁畫面設定→公告模組【模組權限】。

| RPAGE              |    |                    |                |                                 |           |                |             |
|--------------------|----|--------------------|----------------|---------------------------------|-----------|----------------|-------------|
| 🕑 頁面管理             | ~  |                    | 貢畫面設定 ×        |                                 |           |                |             |
| 頁面樣式變更             | 11 |                    | 西佐島 📃 梯式       |                                 |           |                |             |
| 頁面頭部建立             |    |                    |                | axAE 190H273-ck E01122-E        |           |                |             |
| 頁面底部建立             |    | 虽 <b>利</b> 頁與設定: 第 | ->0 •          |                                 |           |                |             |
| 頁首連結設定             |    | <b>頁面頭部設定</b> 預    | 設頁首頭部          | •                               |           |                |             |
| 首員畫面設定             |    | 頁首連結設定             | 頁面頭部建立         |                                 |           |                |             |
| 預設頁面設定             |    | 左區定位點              | 💽 x            | 中區定位點                           | 📿 I X     | 右區定位點          | 📿 x         |
| 自定頁面管理             |    |                    | 40.00          |                                 |           |                |             |
| 形象頁設定              |    | 搜尋模組               | 💾 😭 🗙          | 頁籤>頁籤模組                         | 🖽 🚭 🗶     | 公告>學習資源 🔎      | 🕂 🛓 🕞       |
| 自定模組外觀             |    | 分類清單模組             | 28 🕄 🗙         | 公告>相關連結                         | 🗶 🖂 🔩 🔺 🗙 | 全國國中小學資安管<br>理 | <b>40</b> 0 |
| 常用樣式維護             |    | 自定>活動宣導            | <b>∠⊟</b> ≩  x | 【碩士班新生】碩士班新生(決定指導教授)注意事項        | <b>20</b> | 教育機構資安通報平      | 4日前         |
| 💽 子綱管理             | >  |                    |                | 【碩士班新生】本所專任教師99學年度可收授研究所碩士班新生人數 | 4日 🔟      | 百<br>演练。资本通報亚会 | 本田市         |
| ☆ 参数码定             |    |                    |                | 【公告】99學年度碩士班 第一梯次遞補公告(99/7/7公告) | 4日 🗉      | 川市 一員又通報十日     |             |
| Powered by         |    |                    |                | 【公告】 歡迎同學報名參加暑期館藏電子資源研習課程。      | A 🖬 🔟     | 7494           |             |
| HV HeimaVista Inc. |    |                    |                | 推摩                              |           |                |             |

步驟 B.模組權限→會員等級權限【所有會員】→會員群組權限【所有會

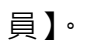

| 模組權限設定                                                                       | × |
|------------------------------------------------------------------------------|---|
| 模組權限<br>提示訊息                                                                 |   |
| <ul> <li>會員等級權限</li> <li>◎ 所有人</li> <li>● 所有會員</li> <li>○ 指定等級的會員</li> </ul> |   |
| 會員群組權限<br>● 並且   ○ 或   ○ 所有人   ● 所有會員   ○ 指定群組的會員                            |   |
|                                                                              |   |
|                                                                              |   |
|                                                                              |   |
| 儲存並返回取消                                                                      |   |

模組權限→會員等級權限【指定等級的會員】(可選擇全部或指定單一類別)→

| 横組權限設定                                                                                                    | × |  |
|----------------------------------------------------------------------------------------------------|---|--|
| <u>横組權限</u> 提示訊息                                                                                                    |   |  |
| <ul> <li>會員等級權限</li> <li>所有人</li> <li>所有合員</li> <li>指定等級的會員</li> <li>選擇全部/取消選擇</li> <li>一般會員(不屬於任何等級)</li> </ul>       |   |  |
| 會員群組權限       ● 或 ● 所有人 ● 所有會員 ● 指定群組的會員         ● 或 ● 所有人 ● 所有會員 ● 指定群組的會員         ■ 選擇全部/取消選擇         ● 一般會員(不屬於任何群組) |   |  |
|                                                                                                    |   |  |
| 儲存並返回 取消                                                                                                    |   |  |

會員群組權限【指定群組的會員】(可選擇全部或指定單一類別)。

步驟 C.提示訊息→未登入設定【顯示模組】→無權限設定【顯示模組】 →儲存並返回。

| 横組權限設定                                                                                                    | × |
|----------------------------------------------------------------------------------------------------|---|
| <b>横組權限</b> 提示訊息                                                                                                    |   |
| 未登入設定: ◎ 隠藏横組 ● 顯示模組                                                                                                    |   |
| 未登入提示:                                                                                                    |   |
| 僅限會員可以瀏覽,如果您尚未登入,請先 <a href="%LoginUrl" target="_blank"> 登入 </a> ,如果您尚未註冊,請點 <a href<br="">="%RegisterUrl" target="_blank"&gt;這裏註冊</a> . |   |
|                                                                                                    |   |
| 無權限設定: ◎ 隱藏模組 ● 顯示模組                                                                                                    |   |
| —————————————————————————————————————                                                                                                    |   |
| 對不起,您沒有權限瀏覽此模組!                                                                                                    |   |
|                                                                                                    |   |
|                                                                                                    |   |
|                                                                                                    |   |
| 儲存並返回 取消                                                                                                    |   |

## 步驟 D.至前臺畫面確認是否設置權限完成。

| <br>開鍵字 投募 | 首頁 / 最新消息                             |
|------------|---------------------------------------|
| 最新消息       | □ 最新消息                                |
| 系所簡介 ◄     | 催限會員可以瀏覽,如果您尚未登入,請先登入,如果您尚未註冊,請點這裏註冊. |
| 師資陣容       |                                       |
| 招生入學       |                                       |
| 學術成果       |                                       |
| 榮譽事項       |                                       |
| 下載專區       |                                       |

## (3). OpenID 會員登入權限設定:

## 步驟 A.更換登入連結→移除註冊連結。

| 模組權限設定                                                                                                    |  |
|----------------------------------------------------------------------------------------------------|--|
| 模組權限 提示訊息                                                                                                    |  |
| 未登入設定: ◎ 隱藏横組 ● 顯示模組<br><u>未登入提示: 更換此連結</u><br>僅限會員可以瀏覽,如果您尚未登入,請先 <a href+<sup="">"%LoginUr!" target="_blank"&gt;登入 </a> ,如果您尚未註冊,請點 <a href<br="">="%RegisterUr!" target="_blank"&gt;這裏註冊</a> .<br>請將此段刪除 |  |
| 無權限設定: ● 隱藏模组 ● 顯示模组          無權限提示:         對不起,您沒有權限瀏覽此模组!                                                                                                    |  |
| 儲存並返回  取消                                                                                                    |  |

步驟 B. 至網站客製設定→客製參數設定→前臺會員設定→前臺會員登 入連結【複製】。

| RPAGE                         | 📮 Administrator 🔹                                         |
|-------------------------------|-----------------------------------------------------------|
| ◎ 子網管理 >                      | 首頁 · 森利多数設定 ×                                             |
| ✿ 參數設定 >                      |                                                           |
|                               |                                                           |
| • 医入匯出 >                      | 學校代碼輸入 後台帳號設定 前台會員設定                                      |
| 📮 資源管理 💦 😽                    | 前台會員認證: ◎ 啟用 ◎ 不敬用                                        |
| 🖬 圖庫管理 >                      | 授權登入身份別: S 款節                                             |
| 📮 電子報 >                       | □ 家長<br>□ 志工                                              |
| 詞站客制設定 ~                      | 前台會員登入運結:                                                 |
| 客制參數設定                        | /app/index.pnp?Mugin=o_ntpcc.wetnon=o_ntpc_memberssologin |
| 後台帳號管理                        |                                                           |
| 前台會員管理                        |                                                           |
| 訊息推播                          |                                                           |
| Pawered by<br>HeimaVista Inc. |                                                           |

## 步驟 C. 畫面即會顯示【複製成功】→確認。

| RPAGE         |             |                                                           |  |
|---------------|-------------|-----------------------------------------------------------|--|
| 6 子綱管理        | >           | 篇頁 · 審制參数設定 ×                                             |  |
| 🍄 參數設定        | <b>&gt;</b> |                                                           |  |
| 嚞 系統管理        | >           |                                                           |  |
| ➡ 匯入匯出        | >           | 學校代稿輸入 後台帳號設定 前台會員設定                                      |  |
| <b>9</b> 資源管理 | >           |                                                           |  |
| 🐷 圖庫管理        | >           | 授權登入勞份別:                                                  |  |
| 🜉 電子報         | >           |                                                           |  |
| 💮 網站客制設定      | ~           |                                                           |  |
| 客制參數設定        |             | /app/index.php?Plugin=o_ntpcsAction=o_ntpc_memberssologin |  |
| 後台帳號管理        |             |                                                           |  |
| 前台會員管理        |             |                                                           |  |
| 訊息推播          |             |                                                           |  |
| Passered by   |             |                                                           |  |

步驟 D.將【前臺會員登入連結】更換至登入連結。

| 模組權限設定                                                                                                    |  |  |
|----------------------------------------------------------------------------------------------------|--|--|
| 英組權限 提示訊息                                                                                                    |  |  |
| 未登入設定: 🔘 隱藏模組 🔍 顯示模組                                                                                                    |  |  |
| 未登入提示:                                                                                                    |  |  |
| 僅限會員可以瀏覽,如果您尚未登入,請先 <a href="/app/index.php?Plugin=o_ntpc&amp;Action=o_ntpc_memberssologin" tar<br="">get="_blank"&gt; 登入 </a> . |  |  |
| 無權限設定: ◎ 隱藏模組 ● 顯示模組                                                                                                    |  |  |
| 無權限提示:                                                                                                    |  |  |
| 對不起,您沒有權限瀏覽此模組!                                                                                                    |  |  |
| 儲存並返回取消                                                                                                    |  |  |

## 步驟 E. 至前臺畫面確認是否設置權限完成。

| 開鍵字 搜尋 | 首頁 / 最新消息                       |
|--------|---------------------------------|
| 最新消息   | □ 最新消息                          |
| 系所簡介 ◄ | 催限會員可以瀏覽,如果您尚未登入,請先 <u>受入</u> . |
| 師資陣容   |                                 |
| 招生入學   |                                 |
| 學術成果   |                                 |
| 榮譽事項   |                                 |
| 下載專區   |                                 |
| 學生活動   |                                 |

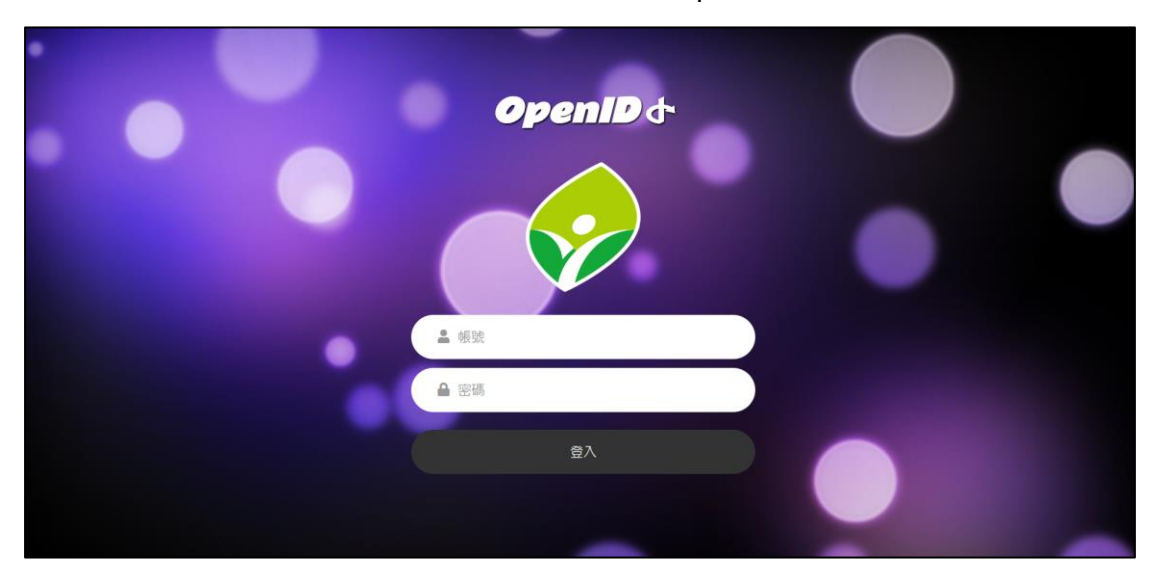

步驟 F. 點擊【登入】確認是否連結到 OpenID 登入畫面。